# DIGITAL DESIGN advertising specs

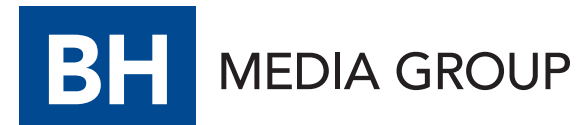

OCTOBER 2018

#### AD STANDARDS BANNERS: WEB & MOBILE Dimension measurements provided in pixels

# BHMG BANNER ADS ON OUR LOCAL SITES

#### **GUIDELINES:**

- File Formats: GIF, JPG, HTML5, Third-party ad tags (DoubleClick redirect tags are preferred)
- File Size Limits: GIF, JPG: 50kb HTML5: 70kb
- Resolution: 72 dpi (dots per inch)
- Animation: Animation is limited to 15 seconds. No animation for Newsletter Creative
- Content: Client must be clearly identified in the ad.
- Click here for HTML5 requirements.

#### SPECIFICATIONS:

#### Leaderboard

Dimensions: 728×90 970×90 970×250

#### Rectangle

**Dimensions:** 300x250 (also used on mobile)

#### Large Rectangle

Dimensions: 300x600

#### **Mobile Dimensions**

Dimensions: 300x50

#### **Reveal Ad**

Large top-of-page unit that users scroll past to see content. **Desktop Dimensions:** 1920x600 **Mobile Dimensions:** 800x250 (file size 150kb)

# <complex-block><complex-block><complex-block><complex-block>

Desktop

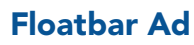

Ad anchored to the bottom of the user's screen, follows the user as they scroll. Includes an 'x' for users to close. **Desktop Dimensions:** 1170x70 **Mobile Dimensions:** 480x50 (file size 150kb)

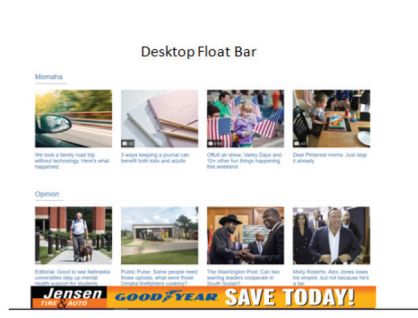

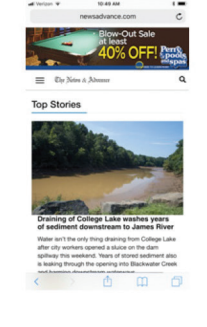

Mobile Web

#### Mobile Float Bar onala.com under Render Render Werder Bender

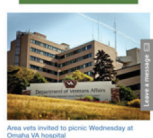

In a VA Medical Corrise.

OCTOBER 2018

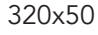

#### **Business Directory**

Header Dimensions: 1170x250 Logo Dimensions: 182x182 Images: 400x400 AD STANDARDS VIDEO Dimension measurements provided in pixels

# LOCAL PRE-ROLL VIDEO

#### SPECIFICATIONS:

File Size Limit: 1 MB File Formats Accepted: MPEG, and MOV, AVI, WMV, FLV Aspect Ratio: 16:9 and 4:3 Dimension: 400 x 300 or larger, actual player size varies in a live environment Max Video Length: 30 seconds (15 seconds or less is recommended) File Formats Accepted: .mp4, HLS video assets Frame Rate: 30 FPS Bitrate: 600 kbps Resolution: 640x480 (preferred) 3rd Party Tracking Tags? Yes Tag Preference: VAST, VPAID, JS VPAID Tracking Pixels: impression, click redirect

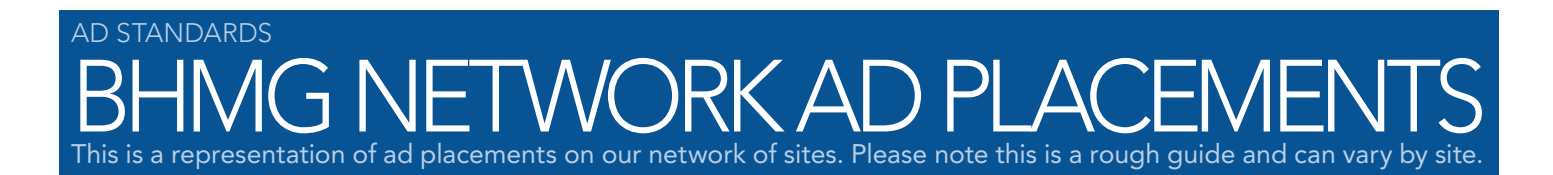

- 728x90, 970x90 Top, Bottom
- 970x250 Top, Bottom

- 300x600 Right1
- 300x50 Position2, Position3
- 300x250 Right, Right1, Right2, Right3, BottomLeft
- 320x50 Position2, Position3

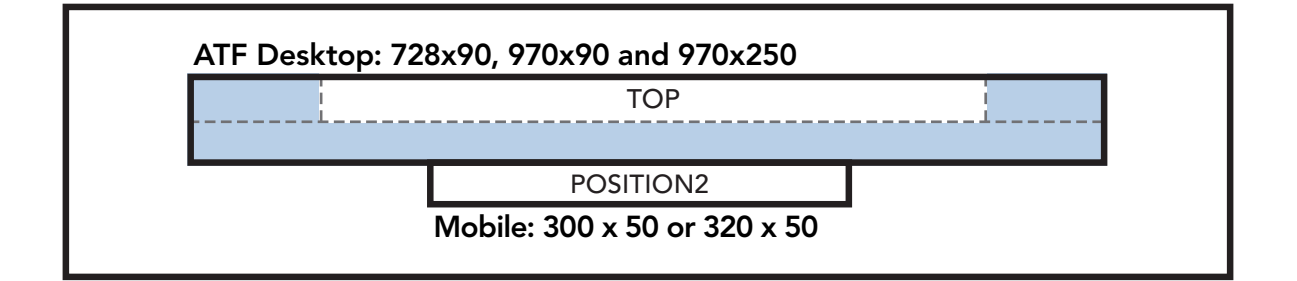

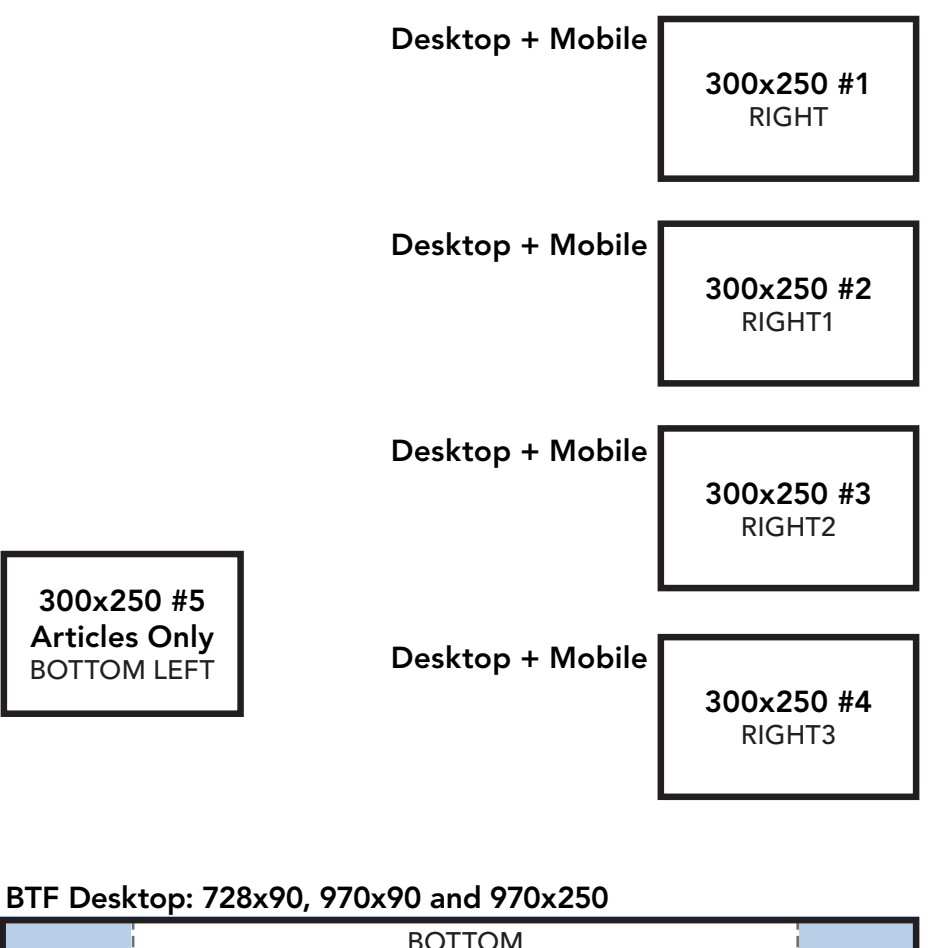

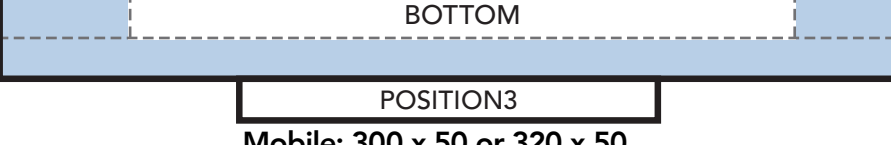

Mobile: 300 x 50 or 320 x 50

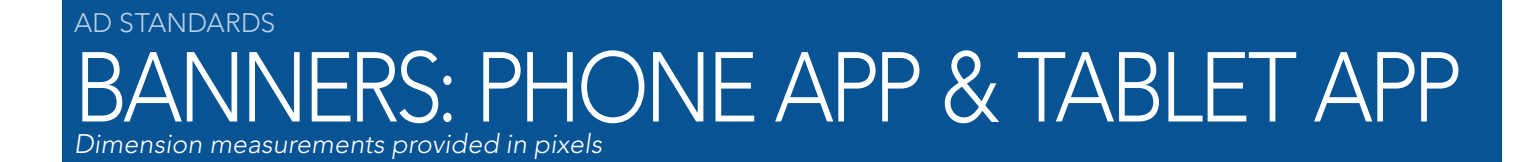

#### **GUIDELINES:**

- Image File Formats: JPG, PNG, GIF, HTML5/3rd Party tags\*
- Resolution: 72 dpi

# PHONE APP

| AD TYPE              | AD SIZE                                                                                    | AD SPECS                                                                                                    | FILE SIZE LIMIT | FILE TYPE                         | AD TAG SUPPORT |
|----------------------|--------------------------------------------------------------------------------------------|----------------------------------------------------------------------------------------------------|-----------------|-----------------------------------|----------------|
| App Open             | 640x770                                                                                    | Ad displays when app opens.<br>User has to hit close to move<br>on. Must provide both Phone<br>and Tablet sizes. | 60kb            | Image Only                        |                |
| Front Page<br>Banner | 320x50                                                                                     | Ad displays on the front page.<br>Rotates every 20-30 seconds.                                                   | 50kb            | lmage,<br>animated gif,<br>html 5 | ✓              |
| Banner               | 320x50                                                                                     | Ad displays in the sub-<br>categories and in stories.<br>Rotates every 20-30 seconds.                            | 50kb            | lmage,<br>animated gif,<br>html 5 | ✓              |
| Rectangle            | 300x250                                                                                    | Ad displays on the front page and in-article.                                                                    | 50kb            | Image Only                        |                |
| Front Page<br>Native | 640x360<br>Headline (max. 90 characters),<br>body (max. 90 characters), call<br>to action. | Ad displays on the front page within content                                                                     | 50kb            | Image Only                        |                |

\*App Open and Native are image only.

# TABLET APP

| AD TYPE              | AD SIZE                                                                                    | AD SPECS                                                                                                    | FILE SIZE LIMIT | FILE TYPE                         | AD TAG SUPPORT                                                                                                    |
|----------------------|--------------------------------------------------------------------------------------------|----------------------------------------------------------------------------------------------------|-----------------|-----------------------------------|----------------------------------------------------------------------------------------------------|
| App Open             | 1080x1040                                                                                  | Ad displays when app opens.<br>User has to hit close to move<br>on. Must provide both Phone<br>and Tablet sizes. | 60kb            | Image Only                        |                                                                                                    |
| Rectangle            | 300x250                                                                                    | Ad displays on the front page and in-article.                                                                    | 50kb            | Image Only                        |                                                                                                    |
| Leader Board         | 728×90                                                                                     | Ad displays in the sub-<br>categories and in stories.<br>Rotates every 20-30 seconds.                            | 50kb            | lmage,<br>animated gif,<br>html 5 | <ul> <li>Image: A start of the start of the start of</li></ul> |
| Front Page<br>Native | 640x360<br>Headline (max. 90 characters),<br>body (max. 90 characters), call<br>to action. | Ad displays on the front page<br>within content                                                                  | 50kb            | Image Only                        |                                                                                                    |

\*App Open and Native are image only.

### AD STANDARDS ERS: PHONE APP & TABLET APP Dimension measurements provided in pixels

#### APP OPEN Phone 640x770

Tablet 1080x1040

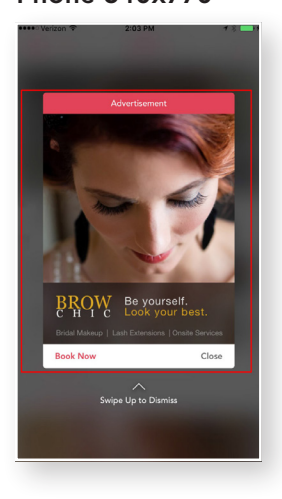

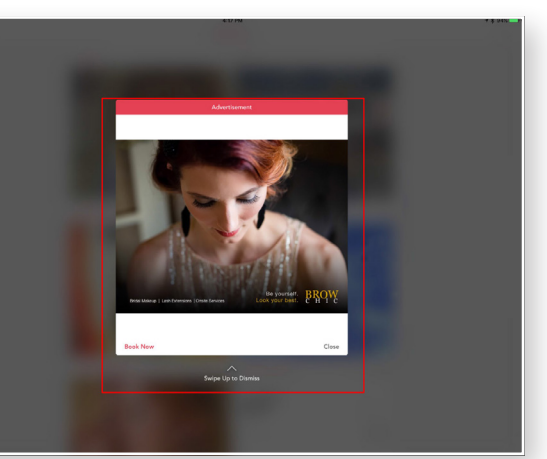

#### FRONT PAGE

Phone 640x360 ••••• Verizon 🗢 2:03 PM

Vulnerable teen missing near Cambridge

Senate health care bill: Here's how it would affect you Senate Republicans' proposal to rewrite the Affordable Care Act would scale back federal...

Family fights to bring 2 Ethiopian orphans to MN ST. LOUIS PARK, Minn. – Theorem

self. Look your best!

MORE KARE11 ADVERTISEME

Minn. - Search teams are spread

RK, Minn. – They say parenthood not DNA. Katie and David Nort

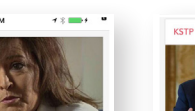

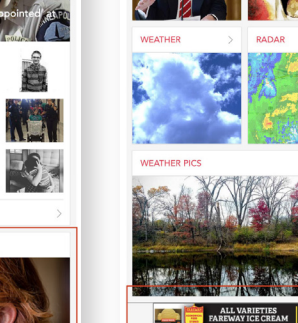

Phone 320x50

JOURNAL STAR 10

Tablet 640x360

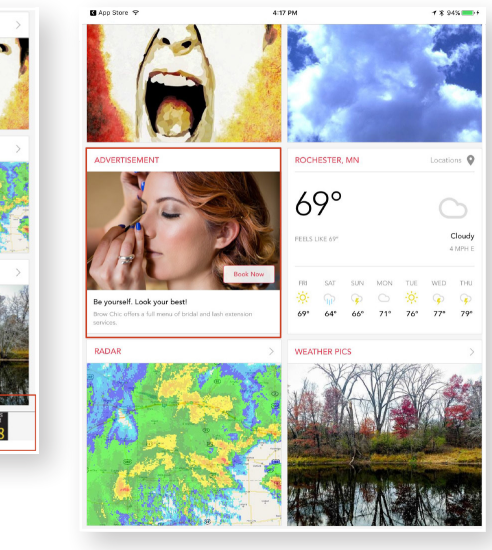

### AD STANDARDS JERS: PHONE APP & TABLET APP Dimension measurements provided in pixels

#### CATEGORY SCREEN

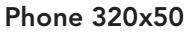

<

#### Tablet 300x250

Tablet 728x90

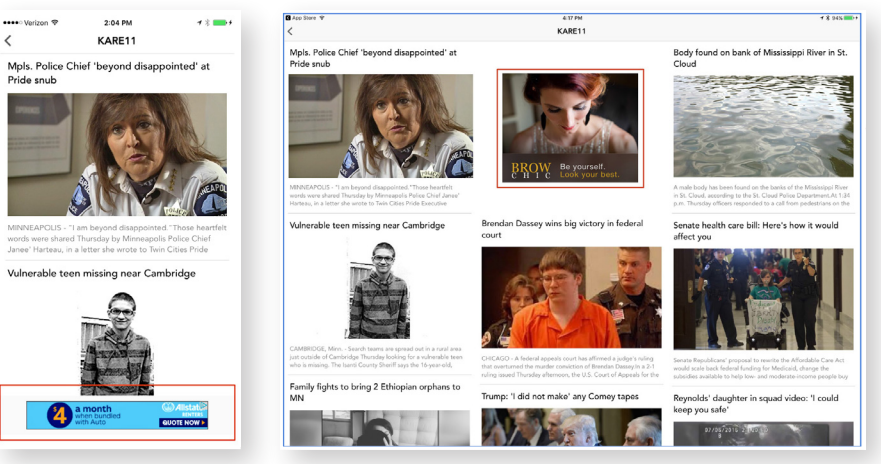

4:26 PM

1 🛪 95% 🚃 ı≜ ∧A

#### **ARTICLE SCREEN** Phone 320x50

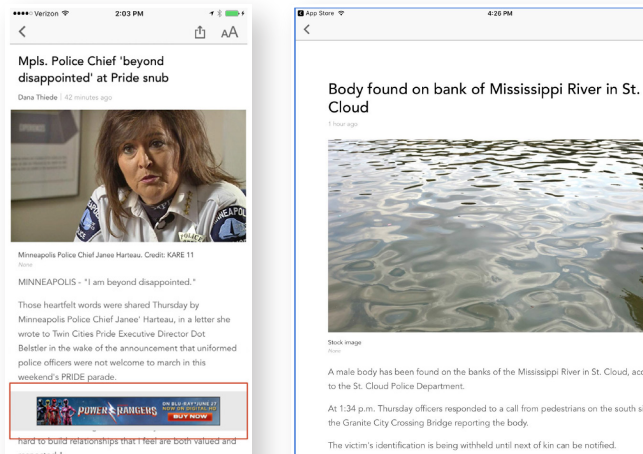

#### ng Harteau asks to meet with Belstler to discu cision to exclude officers from the parade and

#### Phone 300x250

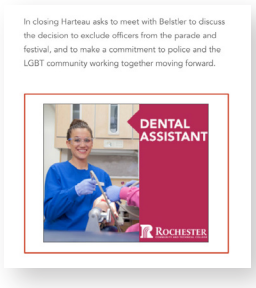

#### Tablet 300x250

8-inch serrated blade. Gelios said. Neville "fought him to the end," managing to stop the stabbing and bring Ftouhi to the ground as other officers arrived to help, according to Chris Miller, the airport police chief. Witnesses described seeing the suspect being led away as Neville was bleeding, a knife on the ground.

A

nd on the banks of the Mississippi River in St. Cloud, according

Be yourself. BROW

Ftouhi asked an officer who subdued him why he did not kill him, according to the criminal complaint. Police described him as "cooperative" and said he was talking to investigators.

(Copyright 2017 by The Associated Press. All Rights Reserved.)

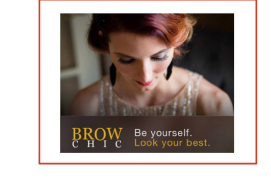

# TARGETED DISPLAY

#### **Standard RON and Mobile**

#### **GUIDELINES:**

- File Size Limits: Max file size is 40kb
- Standard RON Dimensions: 300x250 728x90 160x600 320x50 (required for Geo-Fencing) 1200x628 (Responsive, SEE NEXT COLUMN)

#### • Mobile Dimensions:

320x50 728x90 320x480 300x250 300x50 1200x628 (Responsive, SEE NEXT COLUMN)

#### • Creative Backgrounds and Borders:

On all ads with partially black, white or transparent backgrounds, you must add a visible border of contrasting color to the majority background color of the creative.

#### • Animation:

The vendor recommends a maximum of 18 frames per second.

The vendor recommends a maximum animation length of 30 seconds with no more than two loops.

These ads can be run in "in-banner," pre-roll and standard video.

#### • Privacy Policy compliance:

All Click through URL landing pages are required to provide a Privacy Policy. Please work with your legal team to insure compliance.

**SENSITIVE CATEGORIES:** Our audience extension platform is able to deliver inventory on the sensitive categories listed below but there are restrictions. Please contact Ad Ops for more details.

- Medically sensitive campaigns
- Alcohol
- Weapons
- Tobacco/E-Cigs

#### ADS MAY NOT:

- Contain fake hyperlinks
- Resemble Windows, Unix, or Mac dialog boxes
- Simulate fake interactivity
- Contain audio (exception: user initiated)
- Initiate downloads
- Be intrusive
- Contain misleading content

#### Responsive

# RUNS ON APP, MOBILE WEB & DESKTOP GUIDELINES:

- Image Dimensions: 1200x628
- Title: 25 characters (including spaces)
- Body: 90 characters (including spaces)
- Landing page URL

#### **Pre-Roll Video**

# SUGGESTED MINIMUM VIDEO STANDARDS:

- Dimensions: 960x720, 960x540
- Audio bit rate: 128kbps or higher
- Video bit rate: 2.0 Mbps or higher
- Preferred video format: mp4 (h.264)

#### ACCEPTED VIDEO FORMATS:

• MP4 (preferred) FLV, MPEG, MOV, or AVI video file types

This video will be transcoded into the following sizes and formats:

• Sizes (varies depending on aspect ratio of uploaded video)

- Small 540x360
- Medium 720x480
- Large 1080x720
- **o** Types
  - MP4
    - WEBMX-FLV
    - X-MS-WMV
- Video Length: The longer the "spot," the higher the CPM. Longer slots are more expensive. Industry Recommends :15, no more than :30.

# AD STANDARDS TARGETED DISPLAY

# **SITE & CONVERSION PIXELS**

The same pixel is used for all tracking of all clients (both for Site and Conversion tracking). <script async src='https://tag.simpli.fi/sifitag/4bd62c60-a2ee-0135-deec-06659b33d47c'></script> BH Digital Services needs the Landing page URL.

#### Google Tag Manager

If the client's site has Google Tag Manager, please let BH Digital Services know when you submit the pixel request as there is a specific tag the will need to be created like so:

#### Google Tag Manager pixel template:

<script async src='https://tag.simpli.fi/sifitag/4bd62c60-a2ee-0135-deec-06659b33d47c?referer={{Page URL}}'></script>

#### BELOW ARE INSTRUCTIONS FOR PLACING THE PIXEL VIA POPULAR WEBSITE HOSTS.

#### Wordpress:

Note: The pixel is available only on self-hosted Wordpress.org sites, not Wordpress.com sites.

Visit Wordpress.

- 1. From your dashboard, click Plugins > Add New to add the Conversion Pixel plugin
- 2. From the Settings section, click Conversion Pixel
- 3. Select the post types you want to enable conversion tracking on, then click Save Changes
- 4. Go to your Wordpress page and click Edit Page
- 5. Scroll down to the Pixel Conversion Code box
- 6. Check the box next to Insert Conversion Pixel Code
- 7. Paste in the code and click Update

#### Shopify:

To set up Pixel for your Shopify store:

- 1. From your Shopify admin, click Settings, then click Online Store(shortcut G S W)
- 2. Find the Pixel section, and then enter your Pixel ID
- 3. Click Save

#### LeadPages:

- 1. From your admin page, click Lead Page Options > Tracking Codes
- 2. In the Head-Tag Tracking Code box, paste the code
- 3. Click Done
- 4. Click Publish

#### **Teespring:**

- 1. Only copy the pixel ID, not the whole code
- 2. Go to your campaign settings and click Conversion Pixels
- 3. Paste the pixel ID under This Campaign or All Campaigns, depending on which you prefer
- 4. Click Update

#### Wix:

- 1. Edit your website
- 2. Create an HTML box
- 3. Paste the pixel code into the text box and click Update
- 4. Drag the HTML box to attach it to the header at the top of the page
- 5. Save and publish

#### Weebly:

- 1. Click Embed Code and drag it to the top of the page
- 2. Click Edit Custom HTML
- 3. Paste the code
- 4. Click Publish

#### **Big Commerce:**

- 1. Go to Setup & Tools > Customize your store > Conversions
- 2. Paste code in the Conversion Tracking Code area

#### 3. Save your changes

#### GoDaddy:

- 1. Log into your Website Builder account
- 2. Click Edit Site
- 3. Click the three-bar icon in the top-right corner of your screen and select Site Settings
- 4. Select Site-wide Code
- 5. Paste the pixel code between the <head> tags
- 6. Click OK and close the Site Settings window
- 7. Click Publish

# AD STANDARDS BH DIGITAL SERVICES REPORTING DASHBOARD

### JAVASCRIPT TRACKING CODE PLACEMENT

If using JavaScript to track engagement through the BH Digital Services dashboard place the universal tracking snippet need to be placed on each page the user wants to track, including the recommended click-through URL. The snippet is placed one time on each page no matter how many click-through URLs are provisioned. We recommend placing it before the closing body tag (</

**NOTE:** The JavaScript code can be placed in a Google Tag Manager Container. If you have any questions please contact BH Digital Services.

## **GOOGLE ANALYTICS**

If client wishes to tie their Google Analytics to your Dashboard please contact BH Digital Services.

The client will need to grant Read & Analyze access to BH Media, by logging into their Google Analytics account. BH Digital services will provide an email like the one below with the following instructions:

- Navigate to Admin settings of your Google Analytics account
- Select User Management under the Account section
- Add Read & Analyze permissions for: <u>service5@</u> <u>trumeasure-analytics.iam.gserviceaccount.com</u>

(Note: This is not necessarily the email address you will need to grant access to. BH Digital Services will send an updated email to grant access to when we receive your request.)

# AD STANDARDS FACEBOOK NEWSFEED

- **1. Image:** The images you use have a big impact on how users respond to your ad.
  - Dimensions: 1200x628
  - File type: .jpg or .png
  - Maximum of 20% text in image, otherwise ad may be rejected by Facebook or will not receive full reach/delivery. Click here to check your image.
- **2. Headline:** (recommended) 25 characters Should grab attention and explain what the ad is about.
- **3. Text:** (recommended) 90 characters-Provides more detail on what your promoting.
- **4. Call to Action:** Facebook has about 12 predefined; Ad Ops will choose the best that suits your message.
- **5. Link Description:** (optional) 30 characters Inform the users where they are clicking to and what to expect once they get there. If you do not provide one, the system will pull from the landing page you provide.
- 6. Click-through URL

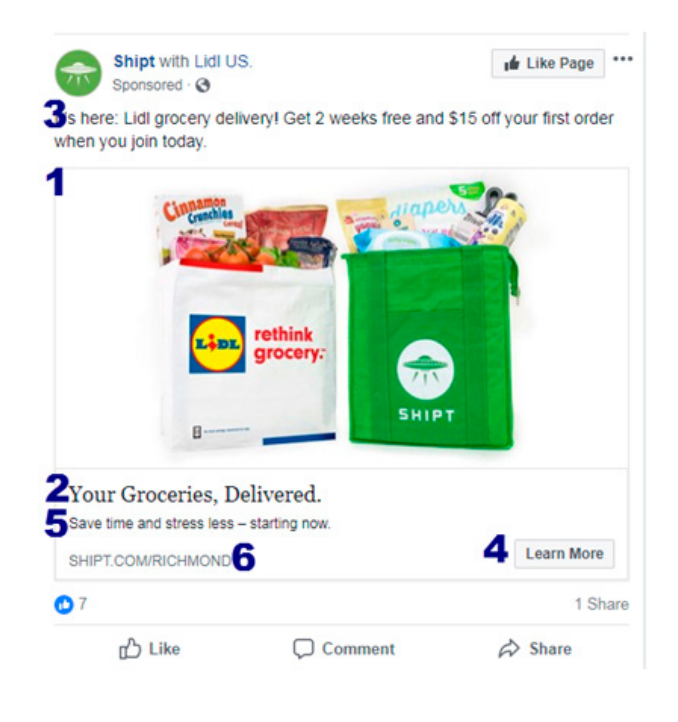

Facebook ad policies: https://www.facebook.com/policies/ads/

# AD STANDARDS TARGETED EMAIL

HTML Creatives are recommended. Flat, Static Image creatives are not recommended, but can be used if needed

#### **GUIDELINES:**

#### Full Email Size:

Width: 400-750 pixels wide for best mobile UX.

**Length:** Can vary, but we recommend keeping your call-to-action within the top 450 pixels (above the fold).

**Images within the creative:** Image sizes can vary, as long as they are nested within the email creative. Outlook distorts images taller than 1728 pixels.

For guidelines and templates: http://emailcreativeservices.com/